# **Olahpesan cepat**

© 2008 Nokia. Semua hak dilindungi.

Nokia, Nokia Connecting People, dan Nseries adalah merek dagang atau merek dagang terdaftar dari Nokia Corporation. Nokia tune adalah merek melodi dari Nokia Corporation. Produk dan nama perusahaan lain yang disebutkan di sini mungkin merupakan merek dagang atau nama dagang dari masing-masing pemilik.

Dilarang memperbanyak, mentransfer, menyebarluaskan, atau menyimpan sebagian maupun seluruh isi dokumen ini dalam bentuk apapun tanpa izin tertulis sebelumnya dari Nokia.

Nokia menerapkan kebijakan pengembangan yang berkelanjutan. Nokia berhak mengubah dan menyempurnakan produk yang dijelaskan dalam dokumen ini tanpa pemberitahuan sebelumnya.

SELAMA DIIZINKAN OLEH UNDANG-UNDANG YANG BERLAKU, DALAM KEADAAN APAPUN NOKIA ATAU PEMEGANG LISENSINYA TIDAK BERTANGGUNG JAWAB ATAS HILANGNYA DATA, PENGHASILAN, ATAU KERUGIAN KHUSUS, INSIDENTAL, SEBAGAI AKIBAT, ATAU TIDAK LANGSUNG, APAPUN PENYEBABNYA.

ISI DOKUMEN INI DIBERIKAN "SEBAGAIMANA ADANYA". KECUALI JIKA DIHARUSKAN OLEH UNDANG-UNDANG YANG BERLAKU, TIDAK ADA JAMINAN APAPUN, BAIK TERSURAT MAUPUN TERSIRAT, TERMASUK NAMUN TIDAK TERBATAS PADA, JAMINAN TERSIRAT TENTANG KEADAAN YANG DAPAT DIPERDAGANGKAN DAN KESESUAIAN UNTUK TUJUAN TERTENTU, YANG DIBUAT SEHUBUNGAN DENGAN KEAKURATAN, KEANDALAN, ATAU ISI DOKUMEN INI. NOKIA BERHAK MENGUBAH DOKUMEN INI ATAU MENARIKNYA SETIAP SAAT TANPA PEMBERITAHUAN SEBELUMNYA.

Ketersediaan produk, aplikasi, dan layanan tertentu untuk produk ini dapat berbeda menurut wilayah. Untuk informasi rinci dan ketersediaan pilihan bahasa, hubungi agen Nokia Anda.

Sebagian pengoperasian dan fitur tergantung pada kartu SIM dan/atau jaringan, MMS, atau tergantung pada kompatibilitas perangkat dan format konten yang didukung. Sebagian layanan dapat dikenakan biaya tambahan.

Untuk informasi penting lainnya tentang perangkat Anda, lihat buku petunjuk.

# Daftar Isi

| Olahpesan cepat                | 4 |
|--------------------------------|---|
| Tentang Olahpesan cepat        | 4 |
| Tampilan IM                    | 4 |
| Menyambung ke server IM        | 4 |
| Memulai percakapan baru        | 5 |
| Melihat dan memulai percakapan | 5 |
| Mengubah status Anda           | 5 |
| Mengubah preferensi IM pribadi | 6 |
| Mengambil daftar kontak IM     | 6 |
| Merekam obrolan                | 6 |
| Mencari grup dan pengguna IM   | 7 |
| Grup IM                        | 7 |
| Pengaturan server IM           | 8 |

# Olahpesan cepat

## **Tentang Olahpesan cepat**

Olahpesan cepat (IM) (layanan jaringan) berguna untuk berkomunikasi dengan orang lain menggunakan pesan cepat dan bergabung dalam forum diskusi (grup IM) dengan berbagai topik tertentu. Beberapa operator selular memiliki server IM kompatibel yang dapat diakses setelah Anda terdaftar ke layanan IM. Dukungan fitur dari operator selular dapat bervariasi.

Sebelum fitur Olahpesan cepat dapat digunakan, Anda harus menyimpan pengaturan untuk mengakses layanan yang ingin Anda gunakan. Pengaturan ini mungkin telah dikonfigurasikan pada perangkat Anda, atau Anda dapat menerima pengaturan sebagai pesan konfigurasi dari operator selular yang menawarkan layanan IM. Anda juga dapat memasukkan pengaturan tersebut secara manual.

#### Tampilan IM

Pada tampilan utama aplikasi, pilih

• ID pengguna — untuk melihat status dan identitas IM Anda

• **Percakapan** — untuk melihat daftar percakapan IM, grup obrolan, undangan yang masuk, dan untuk membuka grup obrolan, percakapan atau undangan

Untuk melihat kontak, pilih nama daftar kontak. Pilihan berikut ini akan tersedia:

- **Percakapan baru** Memulai atau melanjutkan percakapan dengan pengguna IM.
- Kontak IM baru Membuat, mengedit, atau melihat status online kontak IM Anda.
- Percakapan yg disimpan Menampilkan sesi olahpesan cepat sebelumnya yang sudah Anda simpan.

Ketika Anda membuka percakapan, tampilan percakapan akan menampilkan pesan yang Anda kirim dan terima. Untuk mengirim pesan baru, ketikkan pesan dalam kotak editor di bagian bawah layar.

### Menyambung ke server IM

1. Untuk tersambung ke server olahpesan cepat (IM) yang digunakan, buka IM, lalu pilih Pilihan > Login.

- Masukkan ID pengguna dan sandi Anda, kemudian tekan tombol gulir untuk login. ID pengguna dan kata sandi untuk server IM bisa Anda dapatkan dari operator selular.
- 3. Untuk log out, pilih Pilihan > Log out.

#### Memulai percakapan baru

Untuk memulai percakapan IM yang baru, pada tampilan utama aplikasi, gulir ke daftar kontak IM. Jika daftar tertutup, tekan tombol gulir untuk membukanya agar kontak-kontak dalam daftar tersebut ditampilkan.

Gulir ke kontak yang dikehendaki dalam daftar kontak. Sebuah ikon menandakan keberadaan kontak tersebut. Untuk memulai percakapan dengan kontak tersebut, tekan tombol gulir.

Setelah memilih kontak, layar percakapan akan terbuka dengan kotak editor di tengah, dan Anda pun dapat mulai mengetikkan pesan Anda di dalam kotak editor tersebut.

#### Melihat dan memulai percakapan

Di bawah judul Percakapan Anda dapat melihat daftar kontak yang terlibat dalam percakapan tersebut.

Percakapan yang sedang berlangsung akan diakhiri secara otomatis bila Anda keluar dari IM.

Untuk melihat percakapan yang sedang berlangsung, gulir ke salah satu peserta, lalu tekan tombol gulir.

Untuk melanjutkan percakapan ketika Anda menampilkannya, tulis pesan Anda, lalu tekan tombol gulir.

Untuk kembali ke daftar percakapan tanpa menutup percakapan tersebut, pilih **Kembali**.

Untuk menutup percakapan, pilih Pilihan > Akhiri percakapan.

Untuk memulai percakapan baru, pilih Pilihan > Percakapan baru.

## Mengubah status Anda

Untuk mengubah status IM Anda yang terlihat oleh pengguna IM lain, pada tampilan utama aplikasi, gulir ke item pertama.

Untuk memilih status baru, tekan tombol gulir. Gulir ke status baru, lalu tekan tombol gulir.

## Mengubah preferensi IM pribadi

Pilih **Pilihan > Pengaturan > Preferensi** dan dari pilihan berikut ini:

- Gunakan nama layar (ditampilkan hanya jika server mendukung fasilitas grup IM) Untuk memasukkan nama panggilan, pilih Ya.
- Tunjuk. kt'sediaan saya Untuk membolehkan orang lain melihat apakah Anda sedang online, pilih Ke siapa saja.
- Perbolehkan pesan dari Untuk membolehkan pesan dari semua, pilih Semua.
- Perbolehkan pesan dari Untuk membolehkan pesan hanya dari kontak Anda, pilih Hanya kontak IM. Undangan IM dikirim oleh kontak yang menginginkan Anda bergabung dengan grup mereka.
- Urutkan kontak IM Pilih bagaimana kontak akan diurutkan: Secara abjad atau M'nurut stat onlin.
- Refresh ketersediaan Untuk memilih cara memperbarui informasi apakah kontak Anda online atau offline, pilih Otomatis atau Manual.
- Kontak offline Pilih apakah kontak dengan status offline akan ditampilkan dalam daftar kontak.
- Warna pesan sendiri Pilih warna untuk pesan cepat yang Anda kirim.
- Warna pesan diterima Pilih warna untuk pesan cepat yang Anda terima.

- Tampil. info tgl./waktu Untuk melihat tanggal dan waktu pesan cepat dalam percakapan, pilih Ya.
- Nada tanda IM Mengubah nada yang berbunyi ketika Anda menerima pesan cepat yang baru.

## Mengambil daftar kontak IM

Anda dapat mengambil daftar kontak dari server, atau menambahkan kontak baru ke daftar kontak. Bila Anda mengakses server, daftar kontak yang sudah digunakan sebelumnya akan diambil dari server secara otomatis.

## Merekam obrolan

Ketika melihat konten dalam percakapan, untuk merekam pesan yang dilakukan dalam percakapan atau saat Anda bergabung ke grup IM, pilih **Pilihan > Simpan percakapan**.

Untuk berhenti merekam, pilih Pilihan > Berhenti merekam.

Untuk melihat rekaman obrolan pada tampilan utama, pilih Pilihan > Percakapan yg disimpan.

## Mencari grup dan pengguna IM

Untuk mencari grup dan pengguna IM, pada tampilan utama komunitas IM, mula-mula gulir ke item misalnya item status Anda, atau ke item di dalam daftar kontak IM.

Untuk mencari grup, pilih **Pilihan > Percakapan baru > Cari grup**. Anda mungkin dapat mencari berdasarkan nama grup, topik, dan anggota (ID pengguna).

Untuk mencari pengguna, pilih **Pilihan > Kontak IM baru > Cari dari server**. Anda mungkin dapat mencari berdasarkan nama pengguna, ID pengguna, nomor telepon, dan alamat e-mail.

Setelah pencarian selesai, pilih **Pilihan** dan dari yang berikut ini:

- Hasil lebih banyak Untuk mengambil hasil pencarian berikutnya.
- Hasil sebelumnya Untuk mengambil hasil pencarian sebelumnya jika ada.
- Tbh. ke kontak IM Untuk menambahkan kontak ke kontak IM Anda.
- Buka percakapan Untuk membuka percakapan dengan kontak.
- Kirim undangan Untuk mengundang kontak untuk mengobrol.

- **Pilihan blokir** Untuk memblokir pesan dari salah satu kontak, tambahkan kontak ke daftar diblokir, atau lihat daftar kontak yang diblokir.
- Gabung Untuk bergabung ke grup obrolan.
- Simpan Untuk menyimpan grup obrolan yang diambil sebagai favorit yang ditampilkan di bawah judul Percakapan.
- Cari baru Untuk memulai pencarian baru dengan kriteria lain.

Pilihan yang tersedia dapat beragam, tergantung server IM.

## Grup IM

Untuk bergabung ke grup IM yang disimpan di bawah judul Percakapan, gulir ke grup di mana Anda ingin bergabung lalu tekan tombol gulir.

Setelah bergabung dengan grup IM, Anda dapat melihat berbagai pesan komunikasi dalam grup tersebut, dan mengirim pesan Anda sendiri.

Untuk mengirim pesan, tulis pesan dalam kotak editor di bagian bawah layar, lalu tekan tombol gulir.

Untuk mengirim pesan pribadi ke salah satu peserta, pilih Pilihan > Kirim pesan pribadi.

Untuk membalas pesan pribadi yang dikirim kepada Anda, pilih pesan tersebut lalu **Pilihan > Balas**. Untuk mengundang kontak IM yang sedang online agar bergabung dengan grup IM, pilih Pilihan > Kirim undangan.

Untuk mencegah penerimaan pesan dari peserta tertentu, pilih Kembali > Pilihan > Pilihan blokir.

Untuk meninggalkan grup IM, pilih Pilihan > Tinggalkan grup IM.

### Pengaturan server IM

Pilih **Pilihan > Pengaturan**. Pengaturan ini mungkin telah dikonfigurasikan pada perangkat Anda, atau Anda dapat menerima pengaturan sebagai pesan konfigurasi dari operator selular yang menawarkan layanan IM. ID pengguna dan sandi diperoleh dari operator selular saat Anda mendaftar ke layanan tersebut. Jika Anda tidak mengetahui ID pengguna dan sandi Anda, hubungi operator selular.

Tersedia beberapa pengaturan berikut ini:

- Preferensi Mengubah pengaturan IM Anda.
- Server Melihat daftar semua server IM yang ditetapkan.
- Server default Mengubah server IM ke server yang hendak Anda sambungkan.
- Jenis login IM Untuk otomatis login ketika Anda memulai IM, pilih Di permulaan apl..

Untuk menambahkan server baru ke daftar server IM Anda, pilih **Server** > **Pilihan** > **Server baru**. Masukkan pengaturan server berikut:

- Nama server Nama server obrolan.
- Jlr. akses digunakan Jalur akses yang ingin Anda gunakan untuk server.
- Alamat web Alamat URL server IM.
- ID pengguna ID pengguna Anda.
- Sandi Sandi login Anda.